How to register for the conference.

Click on Conference header then Conference Registration

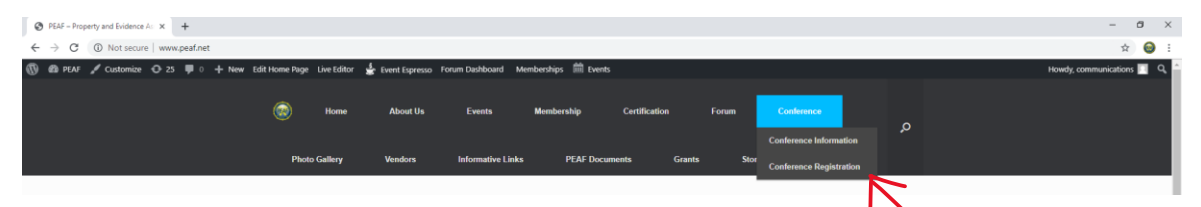

This will bring up the below screen – Click on the link PEAF 2019 Educational Conference

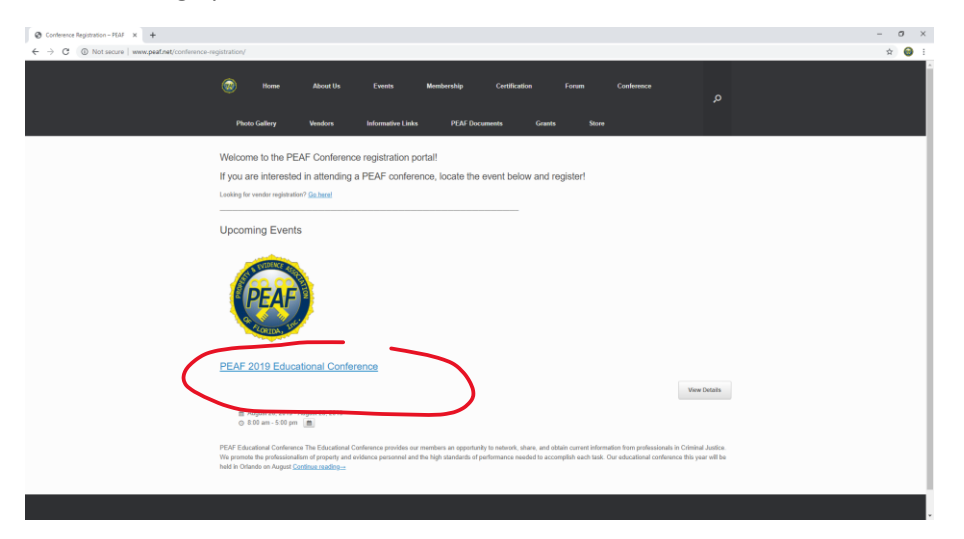

You can register all those attending from your agency at one time – each 'ticket' will give you a menu to add their name and information. You will see this screen first

| PEAF 2019 Educational Conference × +            |                                                                                                    |                                                                                        |                                                                                         |                                                                                                |                                                                                   |                                                                                               |                                                                    | - | <b>a</b> ) | ¢ |
|-------------------------------------------------|----------------------------------------------------------------------------------------------------|----------------------------------------------------------------------------------------|-----------------------------------------------------------------------------------------|------------------------------------------------------------------------------------------------|-----------------------------------------------------------------------------------|-----------------------------------------------------------------------------------------------|--------------------------------------------------------------------|---|------------|---|
| ← → C ③ Not secure   www.peaf.net/events/peaf-2 | 019-educational-conference/                                                                                                    |                                                                                        |                                                                                         |                                                                                                |                                                                                   |                                                                                               |                                                                    |   | ф 😔        | Ē |
|                                                 | Home<br>Photo Gallery                                                                                                    | About Us E<br>Vendors Info                                                             | rents Members<br>rmative Links J                                                        | hip Cartification<br>PEAF Documents                                                            | n Forum<br>Grants St                                                              | Conference<br>ore                                                                             | م                                                                  |   |            | ľ |
|                                                 | PEAF 2019 Educatio                                                                                                    | onal Conference                                                                        |                                                                                         |                                                                                                |                                                                                   |                                                                                               |                                                                    |   |            |   |
|                                                 | Details                                                                                                    |                                                                                        |                                                                                         |                                                                                                | Price                                                                             | Qty                                                                                           |                                                                    |   |            |   |
|                                                 | Conference Ticket (certific                                                                                                    | ation Test NOT included                                                                | ) show details +                                                                        |                                                                                                | \$300.00 (usi                                                                     | 0                                                                                             | •                                                                  |   |            |   |
|                                                 | Additional Conference Tick                                                                                                    | ket (Same Agency) show                                                                 | details +                                                                               |                                                                                                | \$250.00 (usi                                                                     | 0                                                                                             | •                                                                  |   |            |   |
|                                                 | Certification Class and Tes                                                                                                    | t ONLY show details +                                                                  |                                                                                         |                                                                                                | \$200.00 (us                                                                      | 0                                                                                             | •                                                                  |   |            |   |
|                                                 | Certification Test ONLY st                                                                                                    | our details +                                                                          |                                                                                         |                                                                                                | \$100.00 (us                                                                      | 0                                                                                             | •                                                                  |   |            |   |
|                                                 | Additional Dinner Ticket                                                                                                    | how details +                                                                          |                                                                                         |                                                                                                | \$75.00 (usi                                                                      | 0                                                                                             | •                                                                  |   |            |   |
|                                                 |                                                                                                    |                                                                                        |                                                                                         |                                                                                                |                                                                                   |                                                                                               | Register Now                                                       |   |            |   |
|                                                 |                                                                                                    |                                                                                        |                                                                                         |                                                                                                | 0                                                                                 | nine event registration and ticketing p                                                       | covered by <u>Event Expresso</u>                                   |   |            |   |
|                                                 | August 26, 2019 - August 26, 2019 - August 26 | agust 28, 2019                                                                         |                                                                                         |                                                                                                |                                                                                   |                                                                                               |                                                                    |   |            |   |
|                                                 | PEAF Educational Conference                                                                                                    |                                                                                        |                                                                                         |                                                                                                |                                                                                   |                                                                                               |                                                                    |   |            |   |
|                                                 | The Educational Conference p<br>of property and evidence perso<br>2019, along with a certification<br>related topics.                                                                                                    | rovides our members an op<br>innel and the high standard<br>class and test August 29-3 | portunity to network, share,<br>s of performance needed to<br>th. We have professionals | and obtain current informatic<br>accomplish each task. Our e<br>from the State of Florida pro- | en from professionals in<br>educational conference t<br>viding valuable informati | Criminal Justice. We promot<br>his year will be held in Orlan<br>on on best practices for man | e the professionalism<br>do on August 25-28,<br>aging evidence and |   |            |   |

In the below example, you can see that you can register multiple attendees at the same time

One for the conference and two additional attendees (they will receive the additional attendee discount)

If all three attending the conference are also taking the certification class and test, register them for certification test only since the class is included in the conference registration.

| PEAF 2019 Educational Conference × +                             |                                                                                                    |                                                                                                    | - 0 :                               |
|------------------------------------------------------------------|----------------------------------------------------------------------------------------------------|----------------------------------------------------------------------------------------------------|-------------------------------------|
| ← → C ③ Not secure   www.peaf.net/events/peaf-2019-educational-c | -conference/                                                                                                    |                                                                                                    | ର୍ 🖈 😁                              |
| ۲                                                                | Home About Us Events Membershap Cartificati                                                                                                    | on Forum Conference                                                                                                    | م                                   |
|                                                                  | Photo Gallery Vendors Informative Links PEAF Document                                                                                                    | s Grants Store                                                                                                    |                                     |
|                                                                  | PEAF                                                                                                    |                                                                                                    |                                     |
| PEAF                                                             | F 2019 Educational Conference                                                                                                    |                                                                                                    |                                     |
| Details<br>Confere<br>Addition<br>Certific<br>Addition           | Inco Ticket (certification Test NOT Included) show details +<br>out Conference Ticket (Same Agency) show details +<br>cation Class and Test ONLY show details +<br>zation Test ONLY show details +<br>and Dimer Ticket show details +                                                                                                    | Price         Qty           \$300.00 (uto)         1 •           \$256.00 (uto)         2 •           \$200.00 (uto)         2 •           \$200.00 (uto)         0 •           \$100.00 (uto)         3 •           \$175.00 (uto)         0 • |                                     |
|                                                                  |                                                                                                    | Regist                                                                                                    | ter Now                             |
|                                                                  | ■ August 28, 2019 - August 28, 2019<br>0 800 km - 500 pm [m]                                                                                                    | Online overt registration and ticketing provered by $\underline{\mathbb{R}}$                                                                                                    | art fames                           |
| PEAF Ed<br>The Edu<br>2015 au<br>2015 au<br>2015 au<br>2015 au   | ducational Conference<br>ucational Conference provides our members an opportunity to network, share, and obtain current informa<br>nf) and evidence personnel and the high standards of performance meeded to accomption each task. Ou<br>provide the certification datas and august 29-30th. We have professionate from the State of Florida per<br>topics. | tion from professionals in Criminal Justice. We promote the profe<br>educational conterence this year will be held in Orlando on Aug<br>oviding valuable information on best practices for managing evid                                        | ssionalism<br>at 29-28,<br>enco and |
| 2017E                                                            |                                                                                                    |                                                                                                    |                                     |

Be sure to ask them for their shirt size if attending the conference

Note – shirts are for those attending the conference <u>only.</u> Leave shirt type and shirt size N/A if registering for Certification Class & Test, Certification Test or Additional Dinner Ticket

All fields with an asterisk are required. If you don't know what chapter you on in refer to this

|              |            | -         |                          |
|--------------|------------|-----------|--------------------------|
| CHADTER 1    |            | <b></b> 0 | 9                        |
| Brevard      |            | Tanan Tan | - h                      |
| Indian River |            |           |                          |
| Martin       |            | 37.4      | And Address of the other |
| St. Lucie    | CHAPTER 4  |           |                          |
| Okeechobee   | Broward    |           | The same land            |
|              | Dade       |           |                          |
| CHAPTER 2    | Monroe     |           |                          |
| Orange       | raim seach | N.        |                          |
| Orange       | CHAPTER 5  |           | -                        |
| Seminole     | Charlotte  | Baker     |                          |
| Volusia      | Lee        | Bradford  |                          |
|              | Collier    | Clay      | 0-1                      |
| CHAPTER 3    | DeSoto     | Columbia  | - /                      |
| Hardee       | Glades     | Duval     |                          |
| Hillsborough | Hendry     | Flagler   |                          |
| Manatee      | Highlands  | Nassau    |                          |
| Pasco        | Sarasota   | Putnam    |                          |
| Pinellas     | CHARTER C  | St. Johns |                          |
| POIK         | CHAPTER 6  |           |                          |
|              | Citrus     |           |                          |
|              | Gilchrist  | Divie     |                          |
|              | Hernando   | Franklin  | CHAPTER 0                |
|              | Levy       | Gadsden   | Ray                      |
|              | Marion     | Hamilton  | Calhoun                  |
|              | Sumter     | Jefferson | Escambia                 |
|              |            | Lafayette | Gulf                     |
|              |            | Leon      | Holmes                   |
|              |            | Liberty   | Jackson                  |
|              |            | Suprannee | Okaloosa<br>Saata Basa   |
|              |            | Taylor    | Malton                   |
|              |            | Wakulla   | Washington               |
| 5 EVIDENC    | E AGG      |           | *************            |
| A and        | E          |           |                          |
|              |            |           |                          |

|        | In order to process your registration, we ask you to provide the following information.<br>Please note that all fields manual with an asternik (") or inquired.                                                                                                    |
|--------|----------------------------------------------------------------------------------------------------|
|        | PEAF 2019 Educational Conference                                                                                                    |
|        | Details                                                                                                    |
|        | Name and Description Qty Price Total                                                                                                    |
|        | Contentence number (perturbation reserve) includes in thorowing a say framing contented, i 3300.00 3300.00 add/0.00 add/0.00 |
|        | agency will receive a \$50 discount. First attendee is \$300, each additional is \$250. MEMBERSHIP WILL NOT be                                                                                                    |
|        | INCLUDED FOR 2020 NOTE* If also laking the set, you must also add the certification test to your registration.<br>The test is \$100 additional cest not included in the Conference fee. "NOTE" Shirts are included for conference                                                                                                    |
|        | attendees. Be sure to complete the shirt information on the registration form for this option. (For PEAF 2019                                                                                                    |
|        | Educational Conference)                                                                                                    |
|        | Attendes T                                                                                                    |
|        | Felsonal information                                                                                                    |
|        |                                                                                                    |
|        | Last varre "                                                                                                    |
|        | Email Address *                                                                                                    |
| × 1    | Agency *                                                                                                    |
| Y      | ShirtType                                                                                                    |
|        |                                                                                                    |
|        | Vegetarian dietary request                                                                                                    |
|        | Address Information                                                                                                    |
|        | Address *                                                                                                    |
|        |                                                                                                    |
|        | PANE256                                                                                                    |
|        |                                                                                                    |
|        | Country *                                                                                                    |
|        | State-rowinde *                                                                                                    |
|        | cick here to add a new statelyprovince<br>ZipPostal Code *                                                                                                    |
|        | Phone Number *                                                                                                    |
|        |                                                                                                    |
|        | Chapter Information                                                                                                    |
|        | Chapter Number *                                                                                                    |
|        |                                                                                                    |
|        | Use Attendee #1% information for ALL attendees 🔲 This option allows you to use the above information for all additional attendee question fields. Please note: some events may have additional questions that you may still be                                                                                                    |
|        |                                                                                                    |
| (@     | Home About Us Events Membership Certification Forum Conference                                                                                                    |
|        | Q                                                                                                    |
|        | Photo Gallery Vendors Informative Links PEAF Documents Grants Store                                                                                                    |
|        | <ul> <li>advanced copy options</li> </ul>                                                                                                    |
| Deta   |                                                                                                    |
| Nam    | a and Description Qty Price Total                                                                                                    |
| Addi   | onal Conference Ticket (Same Agency): This ticket is for additional members attending: "NOTE" 2 \$250.00 \$500.00                                                                                                    |
| this o | tion. (For PEAF 2019 Educational Conference)                                                                                                    |
| 6      | Allingee 2 Z                                                                                                    |
|        | Personal Information                                                                                                    |
|        | First Name *                                                                                                    |
|        | Last Name *                                                                                                    |
|        | Email Address *                                                                                                    |
| ~ \    | Agercy *                                                                                                    |
| X      | NA TO COMPLete shirt information                                                                                                    |
| -      |                                                                                                    |
|        | NO Y                                                                                                    |
|        | Address Information                                                                                                    |
|        | Address *                                                                                                    |
|        | Address2                                                                                                    |
|        | City *                                                                                                    |
|        | Country *                                                                                                    |
|        | StateProvince *                                                                                                    |
|        | enter enter en ante enter enter enterter enterter enterter enterter enterter enterter enterter enterter enterte<br>Zipfrecent Code n                                                                                                    |
|        | Prove Number (                                                                                                    |
|        |                                                                                                    |
|        | Chapter Information                                                                                                    |
|        | Charles Munders 1                                                                                                    |

|   | Photo Gallery                                                                                                    | Vendors                                                                                                    | Informative Link: | s PEAF Docu | ments Gr | ants Sto | re |  |
|---|----------------------------------------------------------------------------------------------------|----------------------------------------------------------------------------------------------------|-------------------|-------------|----------|----------|----|--|
|   | Chapter Number *                                                                                                    |                                                                                                    |                   |             |          |          |    |  |
|   | 1                                                                                                    |                                                                                                    |                   |             |          |          |    |  |
| 1 | -                                                                                                    |                                                                                                    |                   |             |          |          |    |  |
| C | Attendee 3                                                                                                    | 5                                                                                                    |                   |             |          |          |    |  |
|   | Personal Inform                                                                                                    | ation                                                                                                    |                   |             |          |          |    |  |
|   | First Name *                                                                                                    |                                                                                                    |                   |             |          |          |    |  |
|   | Last Name *                                                                                                    |                                                                                                    |                   |             |          |          |    |  |
|   | Email Address *                                                                                                    |                                                                                                    |                   |             |          |          |    |  |
|   |                                                                                                    |                                                                                                    |                   |             |          |          |    |  |
|   | Agency *                                                                                                    |                                                                                                    |                   |             |          |          |    |  |
|   | Shirt Tune                                                                                                    |                                                                                                    |                   |             |          |          |    |  |
|   | N/A T                                                                                                    |                                                                                                    |                   |             |          |          |    |  |
|   | N/A V<br>Shirt Size                                                                                                    | Com                                                                                                    | plete shi         | rt informa  | tion     |          |    |  |
|   | N/A V<br>Shirt Size<br>N/A V<br>Vegetarian dietary req                                                                                                    | Com                                                                                                    | plete shi         | rt informa  | tion     |          |    |  |
|   | N/A ▼<br>Shirt Size<br>N/A ▼<br>Vegetarian dietary req<br>NO                                                                                                    | Com                                                                                                    | plete shi         | rt informa  | tion     |          |    |  |
|   | NIA V<br>Shirt Size<br>NIA V<br>Vegetarian dietary req<br>NO                                                                                                    | Com                                                                                                    | plete shi         | rt informa  | tion     |          |    |  |
|   | Address *                                                                                                    | Com<br>v                                                                                                    | plete shi         | rt informa  | tion     |          |    |  |
|   | MiA ▼<br>Shirt Size<br>NIA ▼<br>Vegetarian dietary req<br>NO<br>Address Informa<br>Address *                                                                                                    | Test<br>T                                                                                                    | plete shi         | rt informa  | tion     |          |    |  |
|   | MiA ▼<br>Shirt Size<br>NiA ▼<br>Vegetarian dietary req<br>NO<br>Address Informa<br>Address *<br>Address 2                                                                                                    | tion                                                                                                    | plete shi         | rt informa  | tion     |          |    |  |
|   | Address #                                                                                                    | Ten Com                                                                                                    | plete shi         | rt informa  | tion     |          |    |  |
|   | Aufores         Address           Address         *           Address         *           Address         *           City *         *           Country *         *                                                                                                    | Tom<br>Tom                                                                                                    | plete shi         | rt informa  | tion     |          |    |  |
|   | Address Informa<br>Address Informa<br>Address City *<br>County *<br>StateProvince *                                                                                                    | Lean Com                                                                                                    | plete shi         | rt informa  | tion     |          |    |  |
|   | Address Informa<br>Address Informa<br>Address *<br>Address 2<br>Gity *<br>Country *<br>State/Provine *                                                                                                    | aterprovince                                                                                                    | plete shi         | rt informa  | tion     |          |    |  |
|   | Tituta ♥<br>Shifi Size<br>Shifi Size<br>Titu<br>Vegetarian dietary req<br>Titu<br>Address Informa<br>Address *<br>Address *<br>Address 2<br>City *<br>Country *<br>Country *<br>Sizae/Province *                                                                                                    | ea<br>ition                                                                                                    | plete shi         | rt informa  | tion     |          |    |  |
|   | NIA →<br>Shin Size<br>NiA →<br>Vegetarian detary req<br>NO<br>Address Informa<br>Address *<br>Address 2<br>Courty *<br>Courty *<br>Co | To the second second se | plete shi         | rt informa  | tion     |          |    |  |
|   | NKA STATES                                                                                                    | tition                                                                                                    | plete shi         | rt informa  | tion     |          |    |  |
|   |                                                                                                    | tion                                                                                                    | plete shi         | rt informa  | tion     |          |    |  |
|   | TILLA<br>TILLA<br>TILLA                                                                                                    | tion                                                                                                    | plete shi         | rt informa  | tion     |          |    |  |

Scroll down for those registered for the Certification Test only In this example there are three registered Complete all the information but keep the shirt info N/A

|                                                                                                    |                                                                                                    | TCHOOL S                    |                            |                             |              |    |          |       |
|----------------------------------------------------------------------------------------------------|----------------------------------------------------------------------------------------------------|-----------------------------|----------------------------|-----------------------------|--------------|----|----------|-------|
| Details                                                                                                   |                                                                                                    |                             |                            |                             |              |    |          |       |
| Name an                                                                                                   | nd Description                                                                                                    |                             |                            |                             | Q            | ty | Price    | То    |
| Certificat                                                                                                | tion Test ONLY:                                                                                                    | This is for the certificat  | tion test ONLY **NOTE**    | Shirts are not included for | this option. | 3  | \$100.00 | \$300 |
| Skip the sh                                                                                               | shirt information on                                                                                                    | the registration form fo    | r this option. (For PEAF 2 | 2019 Educational Conferen   | ice)         |    |          |       |
| Att                                                                                                    | tendee 4                                                                                                    |                             |                            |                             |              |    |          |       |
| Pe                                                                                                    | ersonal Infor                                                                                                    | mation                      |                            |                             |              |    |          |       |
| Fir                                                                                                    | irst Name *                                                                                                    |                             |                            |                             |              |    |          |       |
|                                                                                                    |                                                                                                    |                             |                            |                             |              |    |          |       |
| La                                                                                                    | ast Name *                                                                                                    |                             |                            |                             |              |    |          |       |
| Em                                                                                                    | mail Address *                                                                                                    |                             |                            |                             |              |    |          |       |
| An                                                                                                    |                                                                                                    |                             |                            |                             |              |    |          |       |
| _                                                                                                    | aency *                                                                                                    |                             |                            |                             |              |    |          |       |
|                                                                                                    | gency *                                                                                                    |                             |                            |                             |              |    |          |       |
| Sh                                                                                                    | gency *                                                                                                    | [                           |                            |                             | _            |    |          |       |
| Sh                                                                                                    | gency *<br>hirt Type<br>∜A ▼                                                                                                    | No chir                     | t - Joavo N                | 1/A                         |              |    |          |       |
| Sh<br>Ni<br>Sh                                                                                            | gency *<br>hirt Type<br>V/A ▼<br>hirt Size                                                                                                    | No shir                     | t – leave N                | I/A                         |              |    |          |       |
| Sh<br>Ni<br>Sh<br>Ni<br>Ve                                                                                | gency *<br>hirt Type<br>WA ▼<br>hirt Size<br>WA ▼<br>ecetarian dietary re                                                                                                    | No shir                     | t – leave N                | I/A                         |              |    |          |       |
| Sh<br>Ni<br>Sh<br>Ve                                                                                      | gency *<br>hirt Type<br>I/A ▼<br>hirt Size<br>I/A ▼<br>egetarian dietary re                                                                                                    | No shir                     | t – leave N                | I/A                         |              |    |          |       |
| Sh<br>Ni<br>Sh<br>Ve<br>Ni                                                                                | gency *<br>hirt Type<br>WA ▼<br>Hirt Size<br>WA ▼<br>egetarian dietary re                                                                                                    | No shir                     | t – leave N                | I/A                         |              |    |          |       |
| Sh<br>Ni<br>Ni<br>Ve<br>Ni                                                                                | gency *<br>hirt Type<br>v/A ▼<br>hirt Size<br>v/A ▼<br>egetarian dietary re<br>NO<br>vddress Inform                                                                                                    | No shir                     | t – leave N                | J/A                         |              |    |          |       |
| Sh<br>Ni<br>Sh<br>Ve<br>Ni<br>Ad                                                                          | hirt Type<br>WA  VA<br>WA  VA<br>WA V<br>egetarian dietary re<br>WO<br>Wddress Inform                                                                                                    | No shir                     | t – leave N                | I/A                         |              |    |          |       |
| Sh<br>Ni<br>Sh<br>Ve<br>Ni<br>Ad                                                                          | hirt Type<br>VA V<br>hirt Size<br>VA V<br>egetarian dietary re<br>40<br>koddress Inform<br>ddress *                                                                                                    | No shir                     | t – leave N                | I/A                         |              |    |          |       |
| Sh Ni<br>Sh<br>Ve<br>Ni<br>Ad                                                                             | hirt Type<br>VA ▼<br>hirt Size<br>VA ▼<br>segetarian dietary re<br>KO<br>Address Inform<br>ddress *                                                                                                    | No shir                     | t – leave N                | J/A                         |              |    |          |       |
| Sh<br>Ni<br>Sh<br>Ni<br>Ve<br>Ad<br>Ad                                                                    | hirt Type<br>VA ▼<br>hirt Size<br>VA ▼<br>segetarian dietary re<br>KO<br>Address Inform<br>ddress 2<br>ddress2                                                                                                    | No shir                     | t – leave N                | J/A                         |              |    |          |       |
| Sh<br>Nu<br>Sh<br>Ve<br>Nu<br>Ad<br>Ad<br>Cit                                                             | yency * hirt Type diA ▼ hirt Type diA ▼ hirt Size squarian dietary re io ddress Inform ddress * ddress2 hity *                                                                                                    | No shir                     | t – leave №                | I/A                         |              |    |          |       |
| Sh Ni<br>Sh<br>Ve<br>Ni<br>Ad<br>Ad<br>Cit<br>Cit                                                         | yency * hirt Type viA ▼ hirt Type viA ▼ viA  viA v egetarian dietary re viA ddress Inform ddress * ddress2 ity * ountry *                                                                                                    | No shir                     | t – leave №                | I/A                         |              |    |          |       |
| Ad Cit Co                                                                                                 | yency * hirt Type VA   hirt Size VA  pegetarian dietary re VO  ddresss Inform ddress * ddress2  ity * oounty * tate/Province *                                                                                                    | No shir                     | t – leave №                | I/A                         |              |    |          |       |
| Ad Cit Cit Star                                                                                           | ency *  WA   Hinf Type  WA   KA                                                                                                    | No shir                     | t – leave N                | J/A                         |              |    |          |       |
| Ad Cit                                                                                                    | ency *  init Type init Type idv Type idv Type id                                                                                                    | No shir                     | t – leave №                | J/A                         |              |    |          |       |
| Ad Ad Cit Cit Cit Cit Cit Cit Cit Cit Cit Cit                                                             | hirt Type<br>hirt Type<br>KA  V<br>Hirt Size<br>Address Inform<br>ddress *<br>ddress 1<br>ddress 2<br>ddress 2<br>ddress 3<br>ddress 2<br>ddress 3<br>ddress 4<br>ddress 4<br>d | No shir<br>equest<br>mation | t – leave №                | J/A                         |              |    |          |       |
| Ad Ad Cit Co                                                                                              | pency * hint Type hint Type hint Type hint Type data = the type ddress i hy * ddress i hy * tableProvince * hone Number *                                                                                                    | No shir<br>equest<br>mation | t – leave №                | J/A                         |              |    |          |       |
| Shh<br>Ni<br>Sh<br>Sh<br>Ne<br>Ni<br>Ni<br>Ni<br>Ni<br>Ni<br>Ni<br>Ni<br>Ni<br>Ni<br>Ni<br>Ni<br>Ni<br>Ni | y ency                                                                                                    | No shir<br>equest<br>ration | t – leave N                | J/A                         |              |    |          |       |

| Home                                                   | About Us      | Events I          | Membership  | Certification | Forum    | Conference |   |
|--------------------------------------------------------|---------------|-------------------|-------------|---------------|----------|------------|---|
| Photo Gallery                                          | Vendors       | Informative Links | PEAF Doc    | uments (      | Grants : | itore      |   |
| Attendee 5                                             |               |                   |             |               |          |            |   |
| Personal Inform                                        | nation        |                   |             |               |          |            |   |
| First Name *                                           |               |                   |             |               |          |            |   |
| Last Name *                                            |               |                   |             |               |          |            |   |
| Email Address *                                        |               |                   |             |               |          |            |   |
| Agency *                                               |               |                   |             |               |          |            |   |
| Shirt Type                                             |               |                   |             |               |          |            |   |
| N/A V<br>Shirt Size<br>N/A V<br>Vegetarian dietary rec | NO S          | hirt – leave      | e N/A       |               |          |            |   |
| Address Inform                                         | ation         |                   |             |               |          |            |   |
| Address *                                              |               |                   |             |               |          |            |   |
| Address2                                               |               |                   |             |               |          |            |   |
| City *                                                 |               |                   |             |               |          |            |   |
| Country *                                              |               |                   |             |               |          |            |   |
| State/Province *                                       | •             |                   |             |               |          |            |   |
| click here to add a new :<br>Zio/Postal Code           | tate/province |                   |             |               |          |            |   |
| Phone Number *                                         |               |                   |             |               |          |            |   |
|                                                        |               |                   |             |               |          |            |   |
| Chapter Information                                    | ation         |                   |             |               |          |            |   |
|                                                        |               |                   |             |               |          |            |   |
| Home                                                   | About Us      | Events N          | llembership | Certification | Forum    | Conference | ي |
| Photo Gallery                                          | Vendors       | Informative Links | PEAF Docu   | iments G      | irants S | tore       |   |
| Chapter Informa                                        | ition         |                   |             |               |          |            |   |
| Chapter Number *                                       |               |                   |             |               |          |            |   |
| Attendee 6                                             |               |                   |             |               |          |            |   |
| Personal Inform                                        | ation         |                   |             |               |          |            |   |
| First Name *                                           |               |                   |             |               |          |            |   |
| Last Name *                                            |               |                   |             |               |          |            |   |
| Email Address *                                        |               |                   |             |               |          |            |   |
| Agency *                                               |               |                   |             |               |          |            |   |
| Shirt Type                                             | No shir       | t – Jeave N       | /^          |               |          |            |   |
| Shirt Size                                             |               | L - ICave IV      | A           |               |          |            |   |

| NA ▼<br>Shirt Size No shirt – leave N/A |                            |
|-----------------------------------------|----------------------------|
| Vegetarian dietary request NO           |                            |
| Address Information                     |                            |
| Address *                               |                            |
| Address2                                |                            |
| City *                                  |                            |
| Country *                               |                            |
| State/Province *                        |                            |
| Click here to add a new state/province  |                            |
| Phone Number *                          |                            |
|                                         |                            |
| Chapter Information                     |                            |
| Chapter Number *                        |                            |
|                                         |                            |
|                                         |                            |
|                                         |                            |
|                                         | Proceed to Payment Options |
|                                         |                            |
|                                         |                            |
|                                         |                            |

Choose the payment method – check, paypal

| Home About Us Events                                                                                 | Membership                               | Certification           | Forum           | Conference    | ą                   |
|----------------------------------------------------------------------------------------------------|------------------------------------------|-------------------------|-----------------|---------------|---------------------|
| Photo Gallery Vendors Inf                                                                            | ormative Links PEAF                      | Documents               | Grants          | Store         |                     |
| Registration Checkout                                                                                |                                          |                         |                 |               |                     |
| Steps                                                                                                |                                          |                         |                 |               |                     |
| Attendee Information                                                                                 |                                          | 2                       | Payment Options |               |                     |
| Registrations: 1                                                                                     |                                          |                         |                 |               |                     |
| Name and Description                                                                                 |                                          |                         | Price           | Qty           | Total               |
| PEAF 2019 Educational Conference<br>Conference Ticket (certification Test NOT included): Includes th | e following: 3-day Training Conferen     | ce, one dinner, one     | \$3             | 00.00 1       | \$300.00            |
| lunch with vendors, and 1-day Certification Class (if applicable). Multip                            | le attendees from one agency will re     | ceive a \$50 discount:  | 00              |               | 0000.00             |
| First attendee is \$300, each additional is \$250. MEMBERSHIP WILL N                                 | OT BE INCLUDED FOR 2020! NOTE            | ** If also taking the   |                 |               |                     |
| test, you must also add the certification test to your registration. The te                          | est is \$100 additional cost not include | ed in the Conference    |                 |               |                     |
| fee. **NOTE** Shirts are included for conference attendees. Be sure to                               | complete the shirt information on th     | e registration form for |                 |               |                     |
| this option. (For PEAF 2019 Educational Conference)                                                  |                                          |                         |                 | Total         | \$300.00            |
|                                                                                                    |                                          |                         |                 |               | 000000              |
|                                                                                                    |                                          |                         |                 | Subm          | it Promotion Code   |
|                                                                                                    |                                          |                         |                 |               |                     |
|                                                                                                    |                                          |                         |                 |               |                     |
|                                                                                                    |                                          |                         |                 |               |                     |
| Please Select Your Method of Payment                                                                 |                                          |                         |                 |               |                     |
| Check                                                                                                |                                          |                         |                 |               |                     |
|                                                                                                    | DECENTR                                  |                         |                 |               |                     |
|                                                                                                    |                                          |                         |                 |               |                     |
|                                                                                                    |                                          |                         |                 |               |                     |
|                                                                                                    |                                          |                         |                 |               |                     |
|                                                                                                    |                                          |                         |                 | Proceed to Fi | nalize Registration |
|                                                                                                    |                                          |                         |                 |               |                     |
|                                                                                                    |                                          |                         |                 |               |                     |
|                                                                                                    |                                          |                         |                 |               |                     |
| Onli                                                                                                 | ne event registration and ticketing po   | wered by Event Espresso |                 |               |                     |

If your agency is paying, you can choose Check – Your registration will be pending until payment is received

| laasa Salast Vaur Mathad | of Payment                                                                                                    |   |
|--------------------------|----------------------------------------------------------------------------------------------------|---|
| Check                    | Poynes                                                                                                    |   |
|                          | VISA maka maka                                                                                                    |   |
|                          |                                                                                                    |   |
|                          |                                                                                                    |   |
| Important information r  | egarding your payment                                                                                                    |   |
| Important information r  | egarding your payment<br>After clicking "Finalize Registration", you will be given instructions on how to complete your payment. |   |
| Important information r  | egarding your payment<br>After clicking "Finalize Registration", you will be given instructions on how to complete your payment. | ] |
| Important information r  | egarding your payment<br>After clicking "Finalize Registration", you will be given instructions on how to complete your payment. | ] |

When you proceed to Finalize Registration this is the final screen you will see:

|                                                                                                    | Congratulations                                                    |                                                          |                                 |
|----------------------------------------------------------------------------------------------------|--------------------------------------------------------------------|----------------------------------------------------------|---------------------------------|
|                                                                                                    | Your registration has been successfull                             | y processed.                                             |                                 |
| Check your email for your registration confin                                                                                                    | mation or click the button below to view / download /              | print a full description of your purchases and registrat | ion information.                |
|                                                                                                    |                                                                    | Jiew Full Order Confin                                   | mation Receipt                  |
|                                                                                                    |                                                                    |                                                          |                                 |
|                                                                                                    |                                                                    |                                                          |                                 |
| Registration Details                                                                                                    |                                                                    |                                                          |                                 |
| or · PEAE 2019 Educational Conference                                                                                                    |                                                                    |                                                          |                                 |
|                                                                                                    | DEC Code                                                           | DEC Mature                                               |                                 |
| Registrant Name                                                                                                    | REG Code                                                           | REG Status                                               |                                 |
| TRST LAST                                                                                                    | 200-4-1-2001                                                       | Y Pending Payment                                        |                                 |
| a edit info a resend email                                                                                                    |                                                                    |                                                          |                                 |
| <u>b</u> _ edit info _ m resend email                                                                                                    |                                                                    | Click here !                                             | o edit All Attendee Information |
| ≥ etiti inte e resent emet<br>Payment Overview                                                                                                    |                                                                    | <u>Click here :</u>                                      | o edit All Attendee Information |
| solution     solution     solution     solution     solution                                                                                                    | ceived.                                                            | <u>Click here</u>                                        | o edit All Attendee Information |
| a meta and     and     an     | ceived.                                                            | <u>Click here :</u>                                      | o edit All Attendee Information |
| a unitation a unitation b unitation b uni | <b>ceived.</b><br>Payment must be received within 48 hours of even | Click here t                                             | o edil All Attendee Information |
| a vention a vention a ven | <b>ceived.</b><br>Payment must be received within 48 hours of even | Click here t                                             | o edit All Attendee Information |
| a settida e interactioned Payment Overview No payments lowards this transaction have been re Check/Money Order Payments Please send Check/Money Order to the address below Payment Address:                                                                                                    | <b>ceived.</b><br>Payment must be received within 48 hours of even | Click here t                                             | o edit All Attendee Information |

If you are paying by credit card, choose PayPal

| Please Select Your Meth | od of Payment                                                                                                   |
|-------------------------|----------------------------------------------------------------------------------------------------|
|                         |                                                                                                    |
| Important information   | on regarding your payment                                                                                       |
|                         | After clicking 'Finalize Registration', you will be forwarded to PayPal website to Login and make your payment. |
|                         |                                                                                                    |
|                         | Proceed to Finalize Registration                                                                                |
|                         |                                                                                                    |

If you choose PayPal, this is the screen that you will choose PayPal or Debit or Credit Card

|          | Pay with PayPal                                                                                  |
|----------|--------------------------------------------------------------------------------------------------|
| W        | th a PayPal account, you're eligible for free return<br>shipping, Purchase Protection, and more. |
| peaf     | fl@gmail.com                                                                                     |
| Pass     | word                                                                                             |
| s<br>N   | tay logged in for faster checkout (?)<br>to recommended on shared devices.                       |
|          |                                                                                                  |
|          | Log In                                                                                           |
|          | Log In<br>Having trouble logging in?                                                             |
|          | Log In<br>Having trouble logging in?<br>or                                                       |
|          | Log In<br>Having trouble logging in?<br>or<br>Pay with Debit or Credit Card                      |
| Cancel a | Log In<br>Having trouble logging in?<br>or<br>Pay with Debit or Credit Card                      |

Contact Us Privacy Legal Worldwide

## Then the final form to complete

| PayPal                                     | <del>ببر</del> \$30                 | 00.00 USD ${\scriptstyle \lor}$ |                                                                         |
|--------------------------------------------|-------------------------------------|---------------------------------|-------------------------------------------------------------------------|
| PayPal Guest (<br>We don't share your fina | Checkout<br>Incial details with the | merchant.                       |                                                                         |
| Country<br>United States                   |                                     |                                 | PayPal is the safer, easie<br>way to pay                                |
| Sa 📷 VISA 📰                                |                                     |                                 | No matter where you shop, we keep your<br>financial information secure. |
| Card number                                |                                     |                                 |                                                                         |
| Expires                                    | CSC                                 | -                               |                                                                         |
| First name                                 | Last name                           |                                 |                                                                         |
| Billing address                            |                                     |                                 |                                                                         |
| Apt., ste., bldg.                          |                                     |                                 |                                                                         |
| City                                       |                                     |                                 |                                                                         |
| State                                      | ✓ ZIP code                          |                                 |                                                                         |
| Contact Information                        |                                     |                                 |                                                                         |
| Phone type<br>Mobile                       | Y Phone number<br>+1                |                                 |                                                                         |
|                                            |                                     | •                               |                                                                         |

If you have further questions contact treasurer@peaf.net